## Add RC365 Prepaid Card to Google Pay

| 16:30 |                                                                                |     | (* × ? 🍩      |
|-------|--------------------------------------------------------------------------------|-----|---------------|
| W     | allet                                                                          |     | 0             |
|       | <ul> <li>Pay everywhere t<br/>Google Pay is acc</li> <li>Add a card</li> </ul> | hat | ed            |
|       |                                                                                | +   | Add to Wallet |
|       |                                                                                |     |               |

Open the Google Wallet Apps on your Phone. Press the "Add a card" button on the Blue Card.

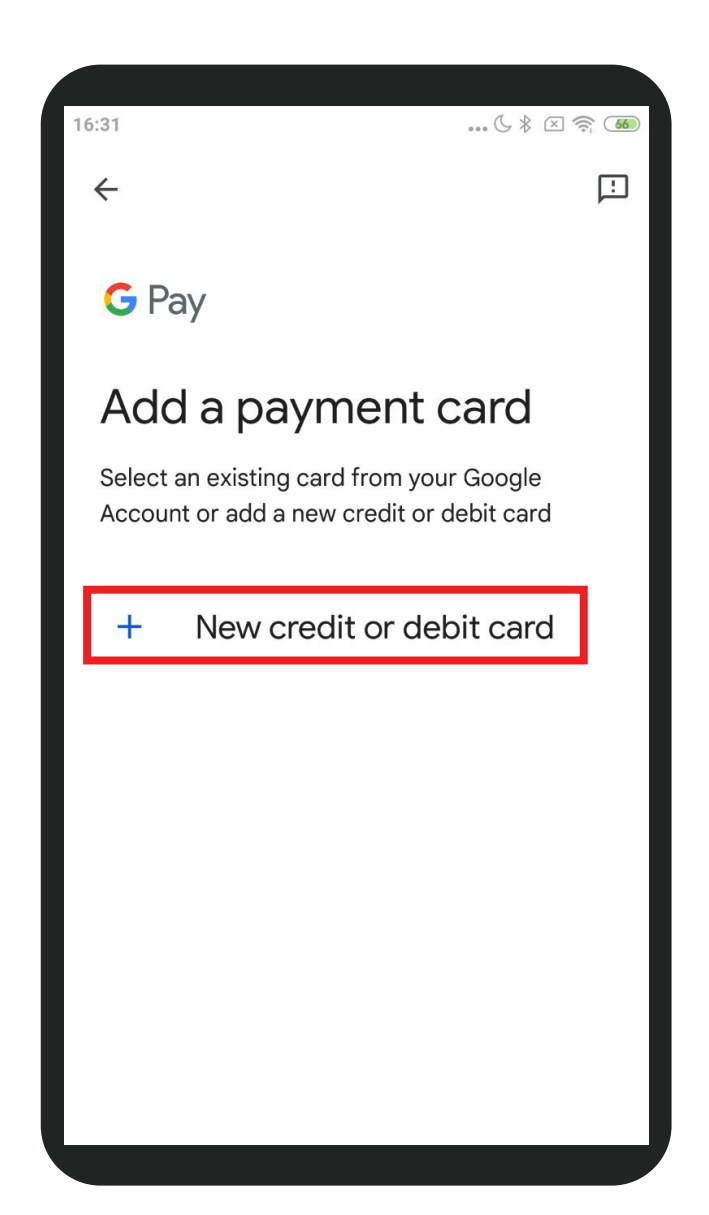

Choose "New credit or debit card"

| 16:31                                                                             | 🕓 🖇 🖾 🤶 🚳   |  |  |  |  |
|-----------------------------------------------------------------------------------|-------------|--|--|--|--|
| imes Enter card details                                                           |             |  |  |  |  |
|                                                                                   |             |  |  |  |  |
| Make sure that cardholer name and other info is exactly as it appears on the card |             |  |  |  |  |
| #                                                                                 | Card Number |  |  |  |  |
|                                                                                   |             |  |  |  |  |
|                                                                                   | MM/YY CVC   |  |  |  |  |
|                                                                                   | <u> </u>    |  |  |  |  |
|                                                                                   |             |  |  |  |  |
|                                                                                   |             |  |  |  |  |
|                                                                                   |             |  |  |  |  |
|                                                                                   |             |  |  |  |  |
|                                                                                   |             |  |  |  |  |
|                                                                                   |             |  |  |  |  |
|                                                                                   |             |  |  |  |  |
|                                                                                   |             |  |  |  |  |
|                                                                                   | Save        |  |  |  |  |
|                                                                                   |             |  |  |  |  |

Fill in the required informations such as Card Number, Card Holder's Name, Expiry Date and CVV in the suitable columns. Then press "Save".

| 16:34                             | ( ) * ( ) ?; 70) |  |
|-----------------------------------|------------------|--|
| Wallet                            | 0                |  |
|                                   | WY)              |  |
| Tap not supported • Find out more |                  |  |
| RC 365                            | Corporate        |  |
|                                   | + Add to Wallet  |  |

Your RC365 Prepaid Card has added to your Phone.

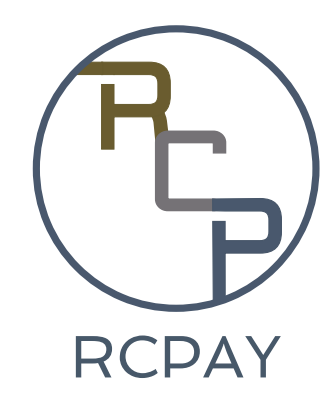